## SISTEMA REDMINE PARA O DPGE ROTINA DE INCLUSÃO DE DADOS

PASSO 1 – Abrir o portal interno do TJPA (http://portalinterno/PortalInterno).

**PASSO 2** – Na lista de aplicações (barra de sistemas) do Portal Interno (localizado abaixo da segunda exposição de *banners* e acima do rodapé da página) na **aba 3**, selecionar o ícone (à direita), "Redmine":

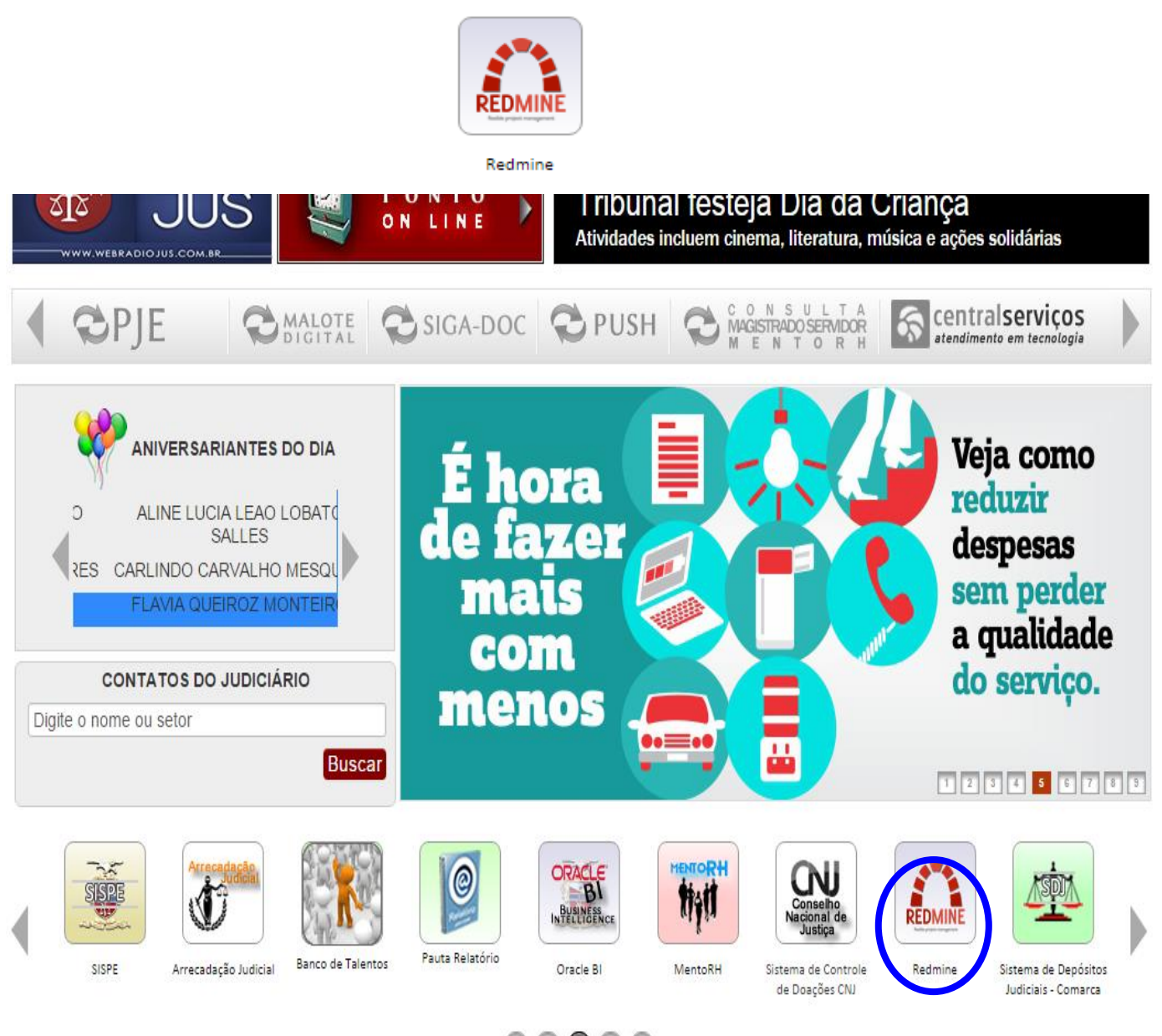

**PASSO 3** – Na página de *login* e senha do Sistema Redmine (imagem abaixo), o usuário deverá preencher os campos da mesma forma de acesso a Rede do Tribunal:

| Fribunal de Justiça do Estado do Pará |          | Entrar |
|---------------------------------------|----------|--------|
|                                       | Usuário: |        |
|                                       | Entrar » |        |

**PASSO 4** – A página abaixo apresenta a tela dos Projetos, este refere-se a uma atribuição ao grupo de tarefas relacionadas a um tema central. Essa tela é útil para uma visão panorâmica da Coordenadoria.

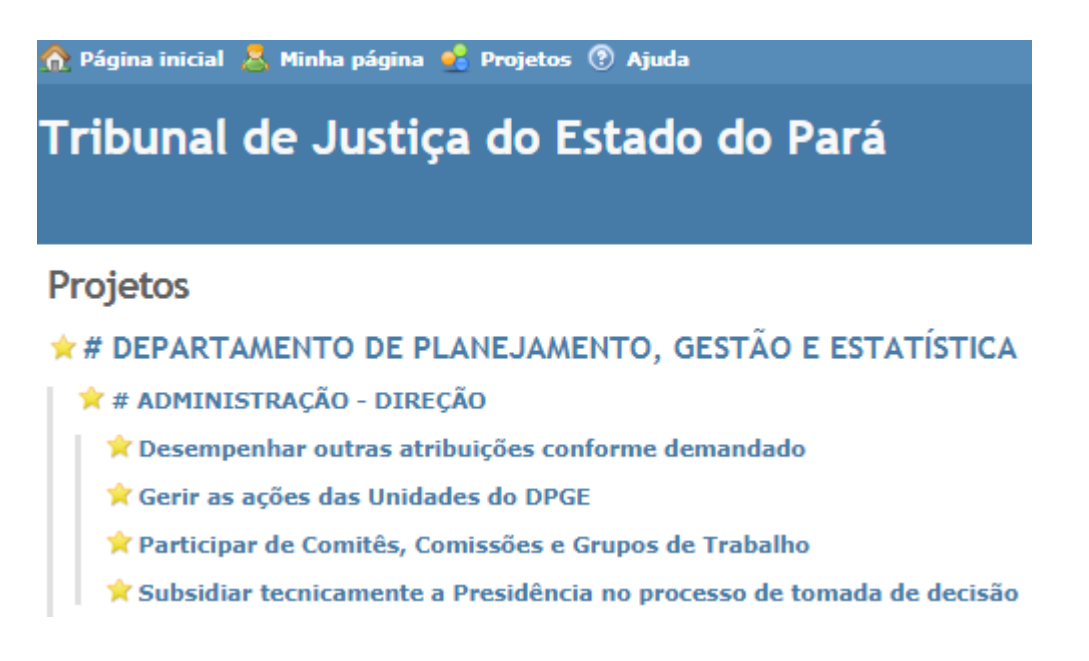

Os projetos, assim definidos pelo Sistema Redmine, referem-se as Atividades desempenhadas pelos setores do Departamento de Planejamento Gestão e Estatística, considerando suas demandas previstas em cronograma de trabalho definido no início de cada exercício, bem como as designadas e avaliadas pelas chefias em consonância as determinações do Tribunal de Justiça.

A estrutura visual da tela de apresentação dos projetos é composta pelo nome do departamento, seguido pelo nome do setor administrativo e por último a atividade. Após a terceira linha não poderão ser incluídos "novos subprojetos".

**PASSO 5** – A página a seguir apresenta um leque de menus (visão geral – Atividade – Tarefas – Nova tarefa – Gantt – Calendário – Documentos – Configurações). São páginas de navegação de acordo com o perfil do usuário:

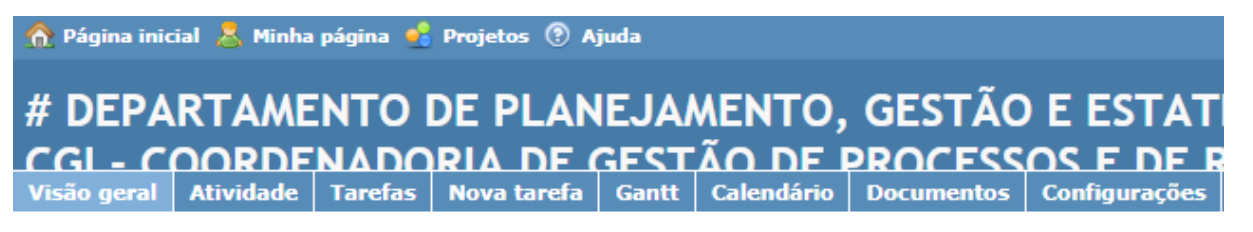

Visão geral

Visão Geral: está página oferece uma visão do quantitativo de tarefas, abertas individuais e em grupo e a opção de visualização no formato calendário e diagrama de Gantt.

Atividade: mostra as tarefas atuais feitos pelo usuário.

**Tarefas:** página que disponibiliza as tarefas. Permite a configiração do formato de visualização e/ou de arquivo a ser gerado pelo usuário.

Nova Tarefa: página com campos de preenchimento da tarefa, a ser utilizada pelo usuário.

Calendário e Gantt: são apresentações gráficas para ilustrar os intervalos de tempo das tarefas.

**PASSO 6:** a inclusão das tarefas depende de definições importantes que são: tipo de tarefa, situação, prioridade, complexidade, atribuído para, data início e data prevista. São campos de preenchimento obrigatórios.

| 🏠 Página inicial 💄 Minha página  | 🔮 Projetos 🔞 Ajuda                                           |                          |                     |                  | Acessando como: kalyna.rocha | Minha conta Sair |
|----------------------------------|--------------------------------------------------------------|--------------------------|---------------------|------------------|------------------------------|------------------|
| # Departamento                   | de Planeiamento. Gestão e                                    | Busca:                   | » Assessoria técnic | o-administrativa |                              | •                |
| Estatística » # Ass              | essoria técnica-administrativa do                            | DDCE » Assessoria técnic | n-administra        | tiva             |                              |                  |
| Visão geral Atividade Tare       | fas Nova tarefa Gantt Calendário Docume                      | ntos Configurações       |                     |                  |                              |                  |
| Nova tarefa                      |                                                              |                          |                     |                  |                              |                  |
| Tipo *<br>Título *<br>Descrição  | DPE Tarefa    DPE Tarefa  DPE Tarefa   DPE Tarefa   Grupo  B | 3 5 pre 🔒 🖿              |                     |                  | 0.5                          |                  |
|                                  |                                                              |                          |                     |                  |                              |                  |
| Situação *                       | Não Iniciada 🔹                                               |                          | Tarefa pai          |                  |                              |                  |
| Prioridade *                     | Normal                                                       |                          | Início              |                  |                              |                  |
| Atribuído para *                 | •                                                            |                          | Data prevista *     |                  |                              |                  |
| Complexidade *                   | Média 🔻                                                      |                          | Data de Conclusão   |                  |                              |                  |
| Justificativa da<br>Complexidade |                                                              |                          | Dias Suspensos      |                  |                              |                  |
| Arquivos                         | Escolher arquivo Nenhum arquivo selecionado                  | Descrição opcional       | <b></b>             |                  |                              |                  |
|                                  | O Adicionar outro arquivo (Tamanho máximo: 20 MB)            |                          |                     |                  |                              |                  |
| Criar Criar e continuar Pré      | -visualizar                                                  |                          |                     |                  |                              |                  |
|                                  |                                                              |                          |                     |                  |                              |                  |

**Observação:** O Coordenador de cada Unidade Administrativa do DPGE ficará responsável pelo preenchimento dos campos de prioridade, complexidade e data de conclusão final. O encerramento da tarefa pela chefia imediata não é definitiva sendo necessário a concordância com o servidor.

**PASSO 7:** Caso seja necessário incluir informações em Descrição, justificativas, arquivos, alterar a situação, dias suspensos, há essa possibilidade na opção *Atualizar*.

|                                                                                                    | Ducest                                                                                | ··· Assessaria tésnica administrativa                                         | -                                                                                                    |
|----------------------------------------------------------------------------------------------------|---------------------------------------------------------------------------------------|-------------------------------------------------------------------------------|----------------------------------------------------------------------------------------------------|
| # Departamento de Planejamento, Gestã                                                                                                    | o e Busca:                                                                            | » Assessona tecnico-administrativa                                            | · · · · ·                                                                                                    |
| Estatística » # Assessoria técnica-administrativa                                                                                                    | do DPCE » Assessoria té                                                               | ecnico-administrativa                                                         |                                                                                                    |
| Visão geral Atividade Tarefas Nova tarefa Gantt Calendário Do                                                                                                    | cumentos Configurações                                                                |                                                                               |                                                                                                    |
| DPE Tarefa #5854                                                                                                    |                                                                                       | 🧷 Atualizar 🚖 Observar 🛅 Copiar 🗑 Excluir                                     | Tarefas                                                                                                    |
| Suprimento de Fundos: Vigia e Almeirim<br>Adicionado por KALYNA GERALDINA M. DE M. ROCHA aproximadamente 24                                                                                                    | horas atrás.                                                                          | « Anterior   1/174   <b>Próximo »</b>                                         | Ver todas as tarefas<br>Resumo<br>Calendário<br>Gantt                                                                                          |
| Situação:     Concluida       Prioridade:     Normal       Atribuido para:     KALYNA GERALDINA M. DE M. ROC       Complexidade:     Baixa       Justificativa da Complexidade:     Descrição       Processos foram enceminhados via SIGA-DOC para a SEPLAN para despacho. In | Inicio:<br>Data prevista:<br>HA<br>Data de Conclusão:<br>Dias Suspensos:<br>deferidos | 23/05/2016<br>23/05/2016<br>23/05/2016                                        | Minhas consultas personalizadas<br>Relatório Geral anual<br>Relatório Geral Assessoria<br>Relatório Geral en aberto<br>Relatório Geral fechada |
| Subtarefas                                                                                                    |                                                                                       | Adicionar                                                                     |                                                                                                    |
| Tarefas relacionadas                                                                                                    |                                                                                       | Adicionar                                                                     |                                                                                                    |
|                                                                                                    |                                                                                       | 🖍 <u>Atualizar</u> ଝ Quervar 🔃 Copiar 🛱 Excluir<br>Exportar para 🗟 Atom   PDF |                                                                                                    |
|                                                                                                    | Powered by Redmine © 20                                                               | 06-2012 Jean-Philippe Lang                                                    |                                                                                                    |

Atenção: os casos de exclusão de tarefas precisarão ser consultados junto aos monitores.

**PASSO 9:** após a criação da tarefa, o responsável precisará acompanhar a evolução de sua atividade atualizando a situação, e se necessário, justificando mudanças no campo Notas. No caso de alteração na data prevista de conclusão, atentar para o preenchimento dos dias suspensos, pois este é uma variável no cálculo de produtividade.

**Dias suspensos:** são utilizados para preenchimento quando da necessidade de postergar a data de conclusão de tarefa. A prorrogação desse prazo precisa estar alinhado com o Coordenador da equipe.

| 🝯 TJPA Portal Interno 🛛 🗙         | 🕈 🗥 DPE Tarefa #5665: Canal 🗠 🗙 🎦 SEM TJPA 🛛 Sis | tema de es 🗙 🚺                                       | _                          |     |
|-----------------------------------|--------------------------------------------------|------------------------------------------------------|----------------------------|-----|
| ← → C 🗋 redmineti/is              | ssues/5665                                       |                                                      |                            | S X |
| 👖 Apps [ Sites Sugeridos 📋        | Importado do IE 🄺 Bookmarks 📋 Diário do Pará - E | diçâ 📋 DJ5016_2012-ASSINA 🛛   TJPA - Tribunal de Jus |                            |     |
| Atuanzai                          |                                                  |                                                      |                            |     |
| Alterar propriedades              |                                                  |                                                      |                            |     |
| Projeto *                         | Assessoria técnico-administrativa                | •                                                    |                            |     |
| Tipo *                            | DPE Tarefa 🔹                                     |                                                      |                            |     |
| Titulo *                          | Canal do Planejamento: criação de menus das Pes  | quisas                                               |                            |     |
| Descrição                         | e R                                              |                                                      |                            |     |
| Situação *                        | Concluída 🔻                                      | Tarefa pai                                           |                            |     |
| Prioridade *                      | Alta                                             | Início 2016-05-02 00:00 🖃                            |                            |     |
| Atribuído para *                  | KALYNA GERALDINA M. DE 🔻                         | Data prevista * 2016-05-04 00:00 🖃                   |                            |     |
| Complexidade *                    | Média 🔻                                          | Data de Conclusão * 2016-05-04                       |                            |     |
| Justificativa da                  | · · · · · · · · · · · · · · · · · · ·            | olas Suspensos                                       |                            |     |
| Complexidade                      |                                                  |                                                      |                            |     |
|                                   |                                                  |                                                      |                            |     |
| Notas                             |                                                  |                                                      |                            |     |
| вицяст                            | H2 H3 📃 🗄 🖽 Pro 📾 💻                              |                                                      | Formatação do texto        |     |
|                                   |                                                  |                                                      |                            |     |
|                                   |                                                  |                                                      |                            |     |
|                                   |                                                  |                                                      |                            |     |
|                                   |                                                  |                                                      |                            |     |
|                                   |                                                  |                                                      |                            |     |
|                                   |                                                  |                                                      |                            |     |
| Arquivos                          |                                                  |                                                      |                            |     |
| Excellence and in Market          | Descrição encient                                |                                                      |                            |     |
| C Adicionar outro arquivo /Tamaho | arquivo selecionado Descrição opcional           | W                                                    |                            |     |
|                                   | maxime. 20 may                                   |                                                      |                            |     |
| Ein Prá-visualizar                |                                                  |                                                      |                            |     |
| Liiviai                           |                                                  |                                                      |                            |     |
|                                   |                                                  |                                                      | Exportar para 🚮 Atom   PDF |     |
|                                   |                                                  | Powered by Redmine © 2006-2012 Jean-Philippe Lang    |                            |     |

PASSO 10 – a página de tarefas oferece filtros como situação, adicionar filtro e opções. A partir desses dispositivos é possível personalizar relatórios de acompanhamento, conforme as telas a seguir:

| n  | Págin      | a inic | cial 👗 Minha | i página 📑 Proj | jetos (?) Ajuda         |                                                                                            |                                |                     |                                                                                                    | Acessando como: kalyna.rocha Minha conta Sair |
|----|------------|--------|--------------|-----------------|-------------------------|--------------------------------------------------------------------------------------------|--------------------------------|---------------------|----------------------------------------------------------------------------------------------------|-----------------------------------------------|
| H  |            | в      | usca:        |                 | » A                     | ssessoramento a Di                                                                         | retoria de Planeja             | mento de Planejamer | nto e Estatística                                                                                                | •                                             |
| ĥ  |            | +      | amont        | o do Pla        | noiamo                  | nto o Estat                                                                                | ística /                       | scorcoram           | onto o Dirotorio do Planciamonto do                                                                              | Planoiamonto o Estatística                    |
| vi | isão ge    | eral   | Atividade    | Tarefas No      | wa tarefa 🛛 Ga          | antt Calendário                                                                            | Documentos C                   | Configurações       |                                                                                                    |                                               |
| Т  | aref       | as     |              |                 |                         |                                                                                            |                                |                     |                                                                                                    | Tarefas                                       |
|    |            | os     |              |                 |                         | _                                                                                          |                                |                     |                                                                                                    | Ver todas as tarefas                          |
|    | 🖌 Situ     | uação  |              |                 | Aberta                  | •                                                                                          |                                |                     | Adicionar filtro 🔹 🔻                                                                                             | Resumo<br>Calendário                          |
|    | ▶ Opçã     | ões –  |              |                 | igual a                 |                                                                                            |                                |                     |                                                                                                    | Gantt                                         |
| *  | / Aplic    | ar 💈   | Limpar 🛃 S   | Salvar          | diferente de<br>Fechada |                                                                                            |                                |                     |                                                                                                    |                                               |
| •  | <b>*</b> # | Ψ      | Tipo         | Situação        | todos                   | Título                                                                                     | Atribuído para                 | Alterado em         | Projeto                                                                                                    |                                               |
| (  | <b>470</b> | )4 [   | OPE Tarefa   | Não Iniciada    | Normal                  | Elaborar relatório<br>do Encontro -<br>Região<br>Metropolitana de<br>Belém                 | JESSICA DE<br>BOSI E<br>ARAUJO | 18/09/2015 15:34 h  | Assessoramento a Diretoria de Planejamento de Planejamento e E                                                   |                                               |
| (  | 470        | )3 [   | OPE Tarefa   | Não Iniciada    | Normal                  | Elaborar relatório<br>do Encontro -<br>Paragominas                                         | JESSICA DE<br>BOSI E<br>ARAUJO | 18/09/2015 15:37 h  | Assessoramento a Diretoria de Planejamento de Planejamento e E                                                   |                                               |
| (  | 470        | )2 [   | OPE Tarefa   | Não Iniciada    | Normal                  | Elaborar relatório<br>do Encontro -<br>Marabá                                              | JESSICA DE<br>BOSI E<br>ARAUJO | 18/09/2015 15:42 h  | Assessoramento a Diretoria de Planejamento de Planejamento e Es                                                  |                                               |
| (  | <b>470</b> | )1 [   | OPE Tarefa   | Não Iniciada    | Normal                  | Elaboração de<br>proposta de<br>roteiro - Encontro<br>Região<br>Metropolitana de<br>Belém  | JESSICA DE<br>BOSI E<br>ARAUJO | 18/09/2015 15:43 h  | Assessoramento a Diretoria de Planejamento de Planejamento e E                                                   |                                               |
| (  | 470        | 00 [   | OPE Tarefa   | Não Iniciada    | Normal                  | Elaboração de<br>proposta de<br>roteiro - Encontro<br>Paragominas                          | JESSICA DE<br>BOSI E<br>ARAUJO | 18/09/2015 15:44 h  | Assessoramento a Diretoria de Planejamento de Planejamento e E                                                   |                                               |
| ĺ  | 469        | 9 [    | OPE Tarefa   | Não Iniciada    | Normal                  | Elaboração de<br>proposta de<br>roteiro - Encontro<br>Marabá                               | JESSICA DE<br>BOSI E<br>ARAUJO | 18/09/2015 15:46 h  | Assessoramento a Diretoria de Planejamento de Planejamento e E                                                   |                                               |
| (  | <b>469</b> | 8 [    | DPE Tarefa   | Não Iniciada    | Normal                  | Promoção de<br>reuniões<br>preparatórias -<br>Encontro Região<br>Metropolitana de<br>Belém | JESSICA DE<br>BOSI E<br>ARAUJO | 18/09/2015 15:46 h  | Assessoramento a Diretoria de Planejamento de Planejamento e E                                                   |                                               |
| (  | 469        | 7 [    | DPE Tarefa   | Não Iniciada    | Normal                  | Promoção de<br>reuniões<br>preparatórias -<br>Encontro<br>Paragominas                      | JESSICA DE<br>BOSI E<br>ARAUJO | 18/09/2015 15:47 h  | Assessoramento a Diretoria de Planejamento de Planejamento e Es                                                  |                                               |
|    |            |        |              |                 |                         | - "                                                                                        |                                |                     | and the second second second second second second second second second second second second second second second |                                               |

| 🁌 Página i                   | inicial 🚨 Minha         | ı página   🔒 Pr       | ojetos 💿 Ajuda            | •                                                                                          |                                          |                     |                                 |                                                                                                    | Acessando como: kalyna.rocha | Minha conta Sair |
|------------------------------|-------------------------|-----------------------|---------------------------|--------------------------------------------------------------------------------------------|------------------------------------------|---------------------|---------------------------------|----------------------------------------------------------------------------------------------------|------------------------------|------------------|
| ŧ                            | Busca:                  |                       | » A                       | ssessoramento a Di                                                                         | retoria de Planeja                       | mento de Planejamer | nto e Estatística               |                                                                                                    |                              | •                |
| )enai<br>Visão gera          | rtament<br>al Atividade | o de Pla<br>Tarefas N | aneiame<br>Iova tarefa Gi | antt Calendário                                                                            | <b>istica</b> » <i>I</i><br>Documentos 0 | Configurações       | ento a Diretoria d              | e Planeiamento de l                                                                                    | Planeiamento e Esta          | tística          |
| Tarefa                       | s                       |                       |                           |                                                                                            |                                          |                     |                                 |                                                                                                    | Tarefas                      |                  |
| ▼ Filtros                    |                         |                       |                           |                                                                                            |                                          |                     |                                 |                                                                                                    | Ver todas as tarefas         |                  |
| 🖌 Situa                      | ção                     |                       | Aberta                    | •                                                                                          |                                          |                     | Adicionar filtro                | V V                                                                                                    | Resumo<br>Calendário         |                  |
| <ul> <li>P Opções</li> </ul> |                         |                       |                           |                                                                                            |                                          |                     |                                 | Situação                                                                                               | Gantt                        |                  |
| 🖋 Aplicar                    | 🦻 Limpar 🔡 🤅            | Salvar                |                           |                                                                                            |                                          |                     |                                 | Tipo<br>Prioridade                                                                                     |                              |                  |
| <ul> <li>✓ # ▼</li> </ul>    | Tipo                    | Situação              | Prioridade                | e Título                                                                                   | Atribuído para                           | Alterado em         |                                 | Atribuído para                                                                                         |                              |                  |
| 4704                         | DPE Tarefa              | Não Iniciada          | Normal                    | Elaborar relatório<br>do Encontro -<br>Região<br>Metropolitana de<br>Belém                 | JESSICA DE<br>BOSI E<br>ARAUJO           | 18/09/2015 15:34 h  | Assessoramento a Diretoria de l | r Autor ≘s<br>Grupo do responsável<br>Papel do responsável<br>Título                                   |                              |                  |
| <b>4703</b>                  | DPE Tarefa              | Não Iniciada          | Normal                    | Elaborar relatório<br>do Encontro -<br>Paragominas                                         | JESSICA DE<br>BOSI E<br>ARAUJO           | 18/09/2015 15:37 h  | Assessoramento a Diretoria de I | Alterado em<br>Início                                                                                  |                              |                  |
| <b>4702</b>                  | DPE Tarefa              | Não Iniciada          | Normal                    | Elaborar relatório<br>do Encontro -<br>Marabá                                              | JESSICA DE<br>BOSI E<br>ARAUJO           | 18/09/2015 15:42 h  | Assessoramento a Diretoria de I | FData prevista Es<br>Observador<br>Privado                                                             |                              |                  |
| 4701                         | DPE Tarefa              | Não Iniciada          | Normal                    | Elaboração de<br>proposta de<br>roteiro - Encontro<br>Região<br>Metropolitana de<br>Belém  | JESSICA DE<br>BOSI E<br>ARAUJO           | 18/09/2015 15:43 h  | Assessoramento a Diretoria de l | Ação estratégica Simplan<br>Etapa estratégica Simplan<br>Complexidade<br>Justificativa da Complexidade |                              |                  |
| <b>4700</b>                  | DPE Tarefa              | Não Iniciada          | Normal                    | Elaboração de<br>proposta de<br>roteiro - Encontro<br>Paragominas                          | JESSICA DE<br>BOSI E<br>ARAUJO           | 18/09/2015 15:44 h  | Assessoramento a Diretoria de I | Plane de Conclusao                                                                                     |                              |                  |
| 4699                         | DPE Tarefa              | Não Iniciada          | Normal                    | Elaboração de<br>proposta de<br>roteiro - Encontro<br>Marabá                               | JESSICA DE<br>BOSI E<br>ARAUJO           | 18/09/2015 15:46 h  | Assessoramento a Diretoria de I | Planejamento de Planejamento e Es                                                                      |                              |                  |
| 4698                         | DPE Tarefa              | Não Iniciada          | Normal                    | Promoção de<br>reuniões<br>preparatórias -<br>Encontro Região<br>Metropolitana de<br>Belém | JESSICA DE<br>BOSI E<br>ARAUJO           | 18/09/2015 15:46 h  | Assessoramento a Diretoria de l | Planejamento de Planejamento e Es                                                                      |                              |                  |
| 4697                         | DPE Tarefa              | Não Iniciada          | Normal                    | Promoção de<br>reuniões<br>preparatórias -<br>Encontro<br>Paragominas                      | JESSICA DE<br>BOSI E<br>ARAUJO           | 18/09/2015 15:47 h  | Assessoramento a Diretoria de I | Planejamento de Planejamento e Es                                                                      |                              |                  |

| 🏠 Pági    | a inicial 🚨 Mi  | nha página 💧 | 🔓 Projetos 🛛 | 🕑 Ajuda                                                                                                    |                                       |                    |                                   |               |                 | Acessando como: kalyna.rocha Minha conta Sair                                                               |
|-----------|-----------------|--------------|--------------|----------------------------------------------------------------------------------------------------|---------------------------------------|--------------------|-----------------------------------|---------------|-----------------|----------------------------------------------------------------------------------------------------|
| # De      | partam          | ento d       | e Plan       | eiamento. Ges                                                                                                    | tão e                                 | Busca:             | » Assessoria téc                  | cnico-adminis | trativa         | •                                                                                                    |
| Esta      | tística »       | # 4000       | e i teri     | enica administrat                                                                                                    | ivo do DDCE                           |                    | a técnico-administ                | rativa        |                 |                                                                                                    |
| Visão g   | eral Atividad   | le Tarefas   | 5 Nova tar   | efa Gantt Calendário                                                                                                    | Documentos C                          | onfigurações       |                                   |               |                 |                                                                                                    |
| Tare      | as              |              |              |                                                                                                    |                                       |                    |                                   |               |                 | Tarefas                                                                                                    |
| = ₹ Filtr | DS              |              |              |                                                                                                    |                                       |                    |                                   |               |                 | Ver todas as tarefas                                                                                        |
| ✓ Da      | ta de Conclusão |              | <=           | • 20                                                                                                    | 015-12-18                             |                    | Adicionar filtro                  |               | ۲               | Calendário                                                                                                  |
| ✓ At      | ibuido para     | (            | igual        | a V K                                                                                                    | ALYNA GERALDI                         | NA M. DE M. ROCH   | <b>•</b>                          |               |                 | Gantt                                                                                                    |
| Ini       |                 |              | >=           | • 20                                                                                                    | J15-U1-U8                             |                    |                                   |               |                 | Minhas consultas personalizadas                                                                             |
| - 🛛 Opç   | car 🧿 Limpar 🛛  | Salvar       |              |                                                                                                    |                                       |                    |                                   |               |                 | Relatório Geral anual<br>Relatório Geral Assessoria<br>Relatório Geral en aberto<br>Relatório Geral fechada |
| ×         | ‡ Tipo          | Situação     | Prioridade   | e Título                                                                                                    | Atribuído para                        | Alterado em        | Projeto                           | Início        | Data prevista 🔺 |                                                                                                    |
| 55        | 32 DPE Tarefa   | Concluída    | Normal       | Conciliação: alimentação<br>na planilha de<br>acompanhamento<br>(Dez/14)                                                   | KALYNA<br>GERALDINA M.<br>DE M. ROCHA | 19/02/2016 11:30 h | Assessoria técnico-administrativa | 09/01/2015    | 10/01/2015      |                                                                                                    |
| 55        | 0 DPE Tarefa    | Concluída    | Normal       | Conciliação:<br>levantamento por e-mail<br>das respostas das<br>Unidades (Dez/14)                                          | KALYNA<br>GERALDINA M.<br>DE M. ROCHA | 19/02/2016 11:27 h | Assessoria técnico-administrativa | 10/01/2015    | 10/01/2015      |                                                                                                    |
| 55        | 26 DPE Tarefa   | Concluída    | Normal       | Conciliação: alimentação<br>no sistema do CNJ<br>(Dez/15)                                                                  | KALYNA<br>GERALDINA M.<br>DE M. ROCHA | 19/02/2016 11:22 h | Assessoria técnico-administrativa | 09/01/2015    | 10/01/2015      |                                                                                                    |
| 55        | 13 DPE Tarefa   | Concluída    | Normal       | Metas Nacionais: análise<br>e tabulação dos dados<br>das Metas 4 e 6                                                       | KALYNA<br>GERALDINA M.<br>DE M. ROCHA | 19/02/2016 11:02 h | Assessoria técnico-administrativa | 16/01/2015    | 16/01/2015      |                                                                                                    |
| 55        | 2 DPE Tarefa    | Concluída    | Normal       | Metas Nacionais: geração<br>de ranking metas 4 e 6                                                                         | KALYNA<br>GERALDINA M.<br>DE M. ROCHA | 19/02/2016 11:01 h | Assessoria técnico-administrativa | 16/01/2015    | 16/01/2015      |                                                                                                    |
| 55        | 1 DPE Tarefa    | Concluída    | Normal       | Metas Nacionais:<br>atualização da<br>competência das<br>Unidades Judiciárias nas<br>planilhas Metas 4 e 6<br>(até dez/14) | KALYNA<br>GERALDINA M.<br>DE M. ROCHA | 19/02/2016 11:00 h | Assessoria técnico-administrativa | 16/01/2015    | 16/01/2015      |                                                                                                    |
| 55        | 9 DPE Tarefa    | Concluída    | Normal       | Metas Nacionais:<br>inclusão das planilhas<br>das Metas 1,2 e 6 (até<br>dez/14) no Portal das<br>Metas                     | KALYNA<br>GERALDINA M.<br>DE M. ROCHA | 19/02/2016 10:57 h | Assessoria técnico-administrativa | 16/01/2015    | 16/01/2015      |                                                                                                    |
| 55        | LO DPE Tarefa   | Concluída    | Normal       | Metas Nacionais:<br>formatação dos<br>relatórios para as<br>Corregedorias, Juízes<br>Auxiliares da<br>Dasaide sia          | KALYNA<br>GERALDINA M.<br>DE M. ROCHA | 19/02/2016 10:58 h | Assessoria técnico-administrativa | 23/01/2015    | 23/01/2015      |                                                                                                    |

| 🁌 Página inic              | icial 👗 Minh                                                                                                    | a página  Projet                                                  | tos 🕐 Ajuda                                                                                                    |                                                                                                    |                                     |                     |                                                                | Acessando como: kalyna.rocha Minha conta Sair |
|----------------------------|----------------------------------------------------------------------------------------------------|-------------------------------------------------------------------|----------------------------------------------------------------------------------------------------|----------------------------------------------------------------------------------------------------|-------------------------------------|---------------------|----------------------------------------------------------------|-----------------------------------------------|
| <del>и</del> в             | Busca:                                                                                                    |                                                                   | » A                                                                                                    | ssessoramento a Dir                                                                                                    | etoria de Planeja                   | mento de Planejamer | ito e Estatística                                              | T                                             |
| r<br>)enart<br>/isão geral | ament<br>Atividade                                                                                                    | Tarefas Nova                                                      | eiame<br>a tarefa G                                                                                              | nto e Estat<br>antt Calendário                                                                                                    | <b>ística » /</b><br>Documentos / C | Configurações       | ento a Diretoria de Planeiamento de                            | Planeiamento e Estatística                    |
| Tarefas                    |                                                                                                    |                                                                   |                                                                                                    |                                                                                                    |                                     |                     |                                                                | Tarefas                                       |
|                            |                                                                                                    |                                                                   | A.L                                                                                                    | _                                                                                                    |                                     |                     |                                                                | Ver todas as tarefas<br>Resumo                |
| Situação                   | 0                                                                                                    | 1                                                                 | чреца                                                                                                    | •                                                                                                    |                                     |                     | Adicionar hitro                                                | Calendário                                    |
| Colunas                    | Colunas dispo<br>Tarefa pai<br>Autor<br>Criado em<br>Tarefas rel<br>Ação estra<br>Etapa estra<br>Complexid<br>Justificativ<br>Data de Co<br>Dias Susp | acionadas<br>tégica Simt<br>ade a da Compl<br>onclusão<br>ensos v | Colunas sel<br>Tipo<br>Situação<br>Prioridad<br>Título<br>Atribuído<br>Alterado<br>Projeto<br>Início<br>Data pre | e feinadas e feinadas e fein |                                     |                     |                                                                |                                               |
| Agrupar por                | r                                                                                                    | ,                                                                 | •                                                                                                    |                                                                                                    |                                     |                     |                                                                |                                               |
| Exibir                     | Descrição                                                                                                    | 0                                                                 |                                                                                                    |                                                                                                    |                                     |                     |                                                                |                                               |
| 🖋 Aplicar 💈                | 🕽 Limpar 📑                                                                                                    | Salvar                                                            |                                                                                                    |                                                                                                    |                                     |                     |                                                                |                                               |
| 🖌 # 📼                      | Tipo                                                                                                    | Situação                                                          | Prioridade                                                                                                    | Título                                                                                                    | Atribuído para                      | Alterado em         | Projeto                                                        |                                               |
| <b>4704</b>                | DPE Tarefa                                                                                                    | Não Iniciada                                                      | Normal                                                                                                    | Elaborar relatório<br>do Encontro -<br>Região<br>Metropolitana de<br>Belém                                                                                                    | JESSICA DE<br>BOSI E<br>ARAUJO      | 18/09/2015 15:34 h  | Assessoramento a Diretoria de Planejamento de Planejamento e E |                                               |
| 4703 (                     | DPE Tarefa                                                                                                    | Não Iniciada                                                      | Normal                                                                                                    | Elaborar relatório<br>do Encontro -<br>Paragominas                                                                                                    | JESSICA DE<br>BOSI E<br>ARAUJO      | 18/09/2015 15:37 h  | Assessoramento a Diretoria de Planejamento de Planejamento e E |                                               |
| <b>4702</b>                | DPE Tarefa                                                                                                    | Não Iniciada                                                      | Normal                                                                                                    | Elaborar relatório<br>do Encontro -<br>Marabá                                                                                                    | JESSICA DE<br>BOSI E<br>ARAUJO      | 18/09/2015 15:42 h  | Assessoramento a Diretoria de Planejamento de Planejamento e E |                                               |
| 4701                       | DPE Tarefa                                                                                                    | Não Iniciada                                                      | Normal                                                                                                    | Elaboração de<br>proposta de<br>roteiro - Encontro<br>Região<br>Metropolitana de<br>Belém                                                                                                    | JESSICA DE<br>BOSI E<br>ARAUJO      | 18/09/2015 15:43 h  | Assessoramento a Diretoria de Planejamento de Planejamento e E |                                               |
| <b>4700</b>                | DPE Tarefa                                                                                                    | Não Iniciada                                                      | Normal                                                                                                    | Elaboração de                                                                                                    | JESSICA DE                          | 18/09/2015 15:44 h  | Assessoramento a Diretoria de Planejamento de Planejamento e E |                                               |

| -                        |                                                                                                    |                                                                                             | -                                                                                                    |                                                                                                  |                                |                      |                                                                                                    |                                               |
|--------------------------|----------------------------------------------------------------------------------------------------|---------------------------------------------------------------------------------------------|----------------------------------------------------------------------------------------------------|--------------------------------------------------------------------------------------------------|--------------------------------|----------------------|----------------------------------------------------------------------------------------------------|-----------------------------------------------|
| 🏠 Página ir              | nicial 🤱 Minha                                                                                                    | a página  😤 Proje                                                                           | tos 🕐 Ajuda                                                                                                    |                                                                                                  |                                |                      |                                                                                                    | Acessando como: kalyna.rocha Minha conta Sair |
| ŧ                        | Busca:                                                                                                    |                                                                                             | » A                                                                                                    | ssessoramento a Di                                                                               | retoria de Planeja             | imento de Planejamer | nto e Estatística                                                                                                    | T                                             |
| '<br>Denar<br>Visão gera | tament<br>Atividade                                                                                                    | o de Plan<br>Tarefas Nova                                                                   | a tarefa Ga                                                                                                    | nto e Estat<br>anti Calendário                                                                   | rística » /<br>Documentos   C  | Configurações        | ento a Diretoria de Planeiamento de                                                                                              | Planeiamento e Estatística                    |
| Tarefas                  | 5                                                                                                    |                                                                                             |                                                                                                    |                                                                                                  |                                |                      |                                                                                                    | Tarefas                                       |
|                          |                                                                                                    |                                                                                             |                                                                                                    |                                                                                                  |                                |                      |                                                                                                    | Ver todas as tarefas                          |
| 🕑 Situaç                 | ão                                                                                                    |                                                                                             | Aberta                                                                                                    | T                                                                                                |                                |                      | Adicionar filtro 🔹 🔻                                                                                                    | Resumo<br>Calendário                          |
| → ♥ Opções               |                                                                                                    |                                                                                             |                                                                                                    |                                                                                                  |                                |                      |                                                                                                    | Gantt                                         |
| Colunas                  | Colunas dispo<br>Tarefa pai<br>Autor<br>Criado em<br>Tarefas rela<br>Ação estrat<br>Etapa estra<br>Complexida<br>Justificativa<br>Data de Co<br>Dias Suspe | níveis<br>acionadas<br>tégica Simt<br>tégica Simt<br>ade<br>a da Compl<br>onclusão<br>ensos | Colunas sel<br>Tipo<br>Situação<br>Prioridad<br>→ Título<br>Atribuído<br>Alterado<br>Projeto<br>Início<br>Data prev | ecionadas<br>e<br>para<br>em<br>ista                                                             | ]                              |                      |                                                                                                    |                                               |
| Agrupar po               | or                                                                                                    |                                                                                             | •                                                                                                    |                                                                                                  |                                |                      |                                                                                                    |                                               |
| Exibir                   | Projeto                                                                                                    |                                                                                             |                                                                                                    |                                                                                                  |                                |                      |                                                                                                    |                                               |
| 🖋 Aplicar                | Tipo<br>Situação                                                                                                    |                                                                                             |                                                                                                    |                                                                                                  |                                |                      |                                                                                                    |                                               |
| ✓ # ▼                    | Prioridade                                                                                                    |                                                                                             | Prioridade                                                                                                    | Título                                                                                           | Atribuído para                 | Alterado em          | Projeto                                                                                                    |                                               |
| 4704 <b>4703</b>         | Autor<br>Atribuído p<br>Ação estra<br>Etapa estra<br>Complexida                                                                                            | ara<br>tégica Simplan<br>atégica Simplan<br>ade<br>onclusão                                 | Normal                                                                                                    | Elaborar relatório<br>do Encontro -<br>Região<br>Metropolitana de<br>Belém<br>Elaborar relatório | JESSICA DE<br>BOSI E<br>ARAUJO | 18/09/2015 15:34 h   | Assessoramento a Diretoria de Planejamento de Planejamento e I<br>Assessoramento a Diretoria de Planejamento de Planejamento e I | 3<br>3                                        |
|                          | Dias Suspe                                                                                                    | ensos                                                                                       |                                                                                                    | do Encontro -<br>Paragominas                                                                     | ARAUJO                         |                      |                                                                                                    |                                               |
| <b>4702</b>              | DPE Tarefa                                                                                                    | Não Iniciada                                                                                | Normal                                                                                                    | Elaborar relatório<br>do Encontro -<br>Marabá                                                    | JESSICA DE<br>BOSI E<br>ARAUJO | 18/09/2015 15:42 h   | Assessoramento a Diretoria de Planejamento de Planejamento e f                                                                   |                                               |
| 4701                     | DPE Tarefa                                                                                                    | Não Iniciada                                                                                | Normal                                                                                                    | Elaboração de<br>proposta de<br>roteiro - Encontro<br>Região<br>Metropolitana de<br>Belém        | JESSICA DE<br>BOSI E<br>ARAUJO | 18/09/2015 15:43 h   | Assessoramento a Diretoria de Planejamento de Planejamento e l                                                                   | 3                                             |
| 4700                     | DPE Tarefa                                                                                                    | Não Iniciada                                                                                | Normal                                                                                                    | Elaboração de<br>proposta de                                                                     | JESSICA DE<br>BOSLE            | 18/09/2015 15:44 h   | Assessoramento a Diretoria de Planejamento de Planejamento e B                                                                   | -5                                            |

**Observação:** após o término na formatação do relatório, é possível salvar o modelo selecionado para que nas próximas gerações de relatórios fique disponível no formato desejado.

| 🏠 Página ir                                                        | nicial 👗 Mir                | ha página 🧯           | 🔒 Projetos 🛛          | 🕐 Ajuda                                                                                                    |                                                |                                  |                                   |               |                 | Acessando como: kalyna.rocha Minha conta Sair                                    |
|--------------------------------------------------------------------|-----------------------------|-----------------------|-----------------------|----------------------------------------------------------------------------------------------------|------------------------------------------------|----------------------------------|-----------------------------------|---------------|-----------------|----------------------------------------------------------------------------------|
| # Dep                                                              | artam                       | ento d                | e Plan                | ejamento, G                                                                                                    | iestão e                                       | Busca:                           | » Assessoria té                   | cnico-adminis | trativa         | •                                                                                |
| Fctatí<br>Visão gera                                               | s <b>tica</b><br>I Atividad | # Asson<br>le Tarefas | seoria tó<br>Nova tar | efa Gantt Calendá                                                                                                    | rativa do DDCE<br>irio Documentos C            | <b>Assessor</b><br>Configurações | ia técnico-administ               | rativa        |                 |                                                                                  |
| Tarefas                                                            | 5                           |                       |                       |                                                                                                    |                                                |                                  |                                   |               |                 | Tarefas                                                                          |
| <ul> <li>✓ Filtros</li> <li>✓ Atribui</li> <li>✓ Situaç</li> </ul> | ído para<br>ão              |                       | igual<br>Fech         | a ▼<br>Iada ▼                                                                                                    | KALYNA GERALD                                  | NA M. DE M. ROCH                 | A 🔻 🛛 Adicionar filtro            |               | T               | Ver todas as tarefas<br>Resumo<br>Calendário<br>Gantt                            |
| → Opções                                                           |                             |                       |                       |                                                                                                    |                                                |                                  |                                   |               |                 | Minhas consultas personalizadas                                                  |
| Aplicar                                                            | Junear E                    | Situação              | Prioridada            | Título                                                                                                    | Atribuído para                                 | Alterado em                      | Drojeto                           | Início        | Data prevista 🔺 | Relatório Geral anual<br>Relatório Geral Assessoria<br>Relatório Geral em aberto |
| 5532                                                               | DPE Tarefa                  | Concluída             | Normal                | Conciliação: alimenta<br>na planilha de<br>acompanhamento<br>(Dez/14)                                                  | ição KALYNA<br>GERALDINA M.<br>DE M. ROCHA     | 19/02/2016 11:30 h               | Assessoria técnico-administrativa | 09/01/2015    | 10/01/2015      | Relatório Geral fechada                                                          |
| 5530                                                               | DPE Tarefa                  | Concluída             | Normal                | Conciliação:<br>levantamento por e-r<br>das respostas das<br>Unidades (Dez/14)                                         | KALYNA<br>mail GERALDINA M.<br>DE M. ROCHA     | 19/02/2016 11:27 h               | Assessoria técnico-administrativa | 10/01/2015    | 10/01/2015      |                                                                                  |
| 5526                                                               | DPE Tarefa                  | Concluída             | Normal                | Conciliação: alimenta<br>no sistema do CNJ<br>(Dez/15)                                                                 | ição KALYNA<br>GERALDINA M.<br>DE M. ROCHA     | 19/02/2016 11:22 h               | Assessoria técnico-administrativa | 09/01/2015    | 10/01/2015      |                                                                                  |
| 5513                                                               | DPE Tarefa                  | Concluída             | Normal                | Metas Nacionais: aná<br>e tabulação dos dado<br>das Metas 4 e 6                                                        | lise KALYNA<br>GERALDINA M.<br>DE M. ROCHA     | 19/02/2016 11:02 h               | Assessoria técnico-administrativa | 16/01/2015    | 16/01/2015      |                                                                                  |
| 5512                                                               | DPE Tarefa                  | Concluída             | Normal                | Metas Nacionais: ger<br>de ranking metas 4 e                                                                           | ação KALYNA<br>6 GERALDINA M.<br>DE M. ROCHA   | 19/02/2016 11:01 h               | Assessoria técnico-administrativa | 16/01/2015    | 16/01/2015      |                                                                                  |
| 5511                                                               | DPE Tarefa                  | Concluída             | Normal                | Metas Nacionais:<br>atualização da<br>competência das<br>Unidades Judiciárias<br>planilhas Metas 4 e 6<br>(até dez/14) | KALYNA<br>GERALDINA M.<br>DE M. ROCHA<br>nas   | 19/02/2016 11:00 h               | Assessoria técnico-administrativa | 16/01/2015    | 16/01/2015      |                                                                                  |
| 5509                                                               | DPE Tarefa                  | Concluída             | Normal                | Metas Nacionais:<br>inclusão das planilha<br>das Metas 1,2 e 6 (ai<br>dez/14) no Portal da<br>Metas                    | KALYNA<br>GERALDINA M.<br>té DE M. ROCHA<br>Is | 19/02/2016 10:57 h               | Assessoria técnico-administrativa | 16/01/2015    | 16/01/2015      |                                                                                  |
| 5510                                                               | DPE Tarefa                  | Concluída             | Normal                | Metas Nacionais:<br>formatação dos<br>relatórios para as<br>Corregedorias, Juízes<br>Auxiliares da<br>Presidência      | KALYNA<br>GERALDINA M.<br>DE M. ROCHA          | 19/02/2016 10:58 h               | Assessoria técnico-administrativa | 23/01/2015    | 23/01/2015      |                                                                                  |

no final da página está disponível o ícone do PDF para gerar os arquivos de relatórios.

|             | Di Li farcio |                   |        | material das<br>reuniões                                                    | BOSI E<br>ARAUJO                                  | 21,03,2010 11115 11 |                                                                 |
|-------------|--------------|-------------------|--------|-----------------------------------------------------------------------------|---------------------------------------------------|---------------------|-----------------------------------------------------------------|
| <b>4621</b> | DPE Tarefa   | Em andamento      | Normal | Promover<br>reuniões da CGO                                                 | JESSICA DE<br>BOSI E<br>ARAUJO                    | 21/09/2015 14:20 h  | Assessoramento a Diretoria de Planejamento de Planejamento e Es |
| <b>4620</b> | DPE Tarefa   | Não Iniciada      | Normal | Elaborar relatório<br>do Encontro -<br>Santarém                             | JESSICA DE<br>BOSI E<br>ARAUJO                    | 21/09/2015 14:22 h  | Assessoramento a Diretoria de Planejamento de Planejamento e Es |
| 4616        | DPE Tarefa   | Em andamento      | Normal | Elaboração de<br>relatório do<br>Encontro                                   | JESSICA DE<br>BOSI E<br>ARAUJO                    | 21/09/2015 14:22 h  | Assessoramento a Diretoria de Planejamento de Planejamento e Es |
| 4615        | DPE Tarefa   | Em andamento      | Normal | Articulação na<br>organização<br>estrutural dos<br>Encontros<br>Regionais   | JESSICA DE<br>BOSI E<br>ARAUJO                    | 21/09/2015 14:24 h  | Assessoramento a Diretoria de Planejamento de Planejamento e Es |
| <b>4614</b> | DPE Tarefa   | Pendência Externa | Normal | Promoção de<br>reuniões<br>preparatórias                                    | JESSICA DE<br>BOSI E<br>ARAUJO                    | 21/09/2015 14:28 h  | Assessoramento a Diretoria de Planejamento de Planejamento e Es |
| <b>4613</b> | DPE Tarefa   | Em andamento      | Normal | Elaboração de<br>proposta de<br>roteiro                                     | JESSICA DE<br>BOSI E<br>ARAUJO                    | 21/09/2015 14:29 h  | Assessoramento a Diretoria de Planejamento de Planejamento e Es |
| 4612        | DPE Tarefa   | Em andamento      | Normal | SECRETARIAR<br>COMITÊ DE<br>GESTÃO<br>OPERACIONAL<br>(CGO)                  | JESSICA DE<br>BOSI E<br>ARAUJO                    | 21/09/2015 14:20 h  | Assessoramento a Diretoria de Planejamento de Planejamento e Es |
| <b>4611</b> | DPE Tarefa   | Em andamento      | Normal | ORGANIZAR<br>ENCONTROS<br>REGIONAIS                                         | JESSICA DE<br>BOSI E<br>ARAUJO                    | 21/09/2015 14:27 h  | Assessoramento a Diretoria de Planejamento de Planejamento e Es |
| 4571        | DPE Tarefa   | Não Iniciada      | Normal | REDMINE -<br>Acompanhamento<br>da alimentação<br>das atividades<br>Nov/2015 | KALYNA<br>GERALDINA<br>MOUSINHO<br>MATOS<br>ROCHA | 21/09/2015 14:38 h  | Assessoramento a Diretoria de Planejamento de Planejamento e Es |
| 4570        | DPE Tarefa   | Não Iniciada      | Normal | REDMINE -<br>Acompanhamento<br>da alimentação<br>das atividades<br>Out/2015 | KALYNA<br>GERALDINA<br>MOUSINHO<br>MATOS<br>ROCHA | 21/09/2015 14:41 h  | Assessoramento a Diretoria de Planejamento de Planejamento e Es |
| 4568        | DPE Tarefa   | Em andamento      | Normal | REDMINE -<br>Acompanhamento<br>da alimentação<br>das atividades<br>Ago/2015 | KALYNA<br>GERALDINA<br>MOUSINHO<br>MATOS<br>ROCHA | 21/09/2015 14:45 h  | Assessoramento a Diretoria de Planejamento de Planejamento e Es |
| 4           |              |                   |        |                                                                             |                                                   |                     | •                                                               |

1-24/24)

Exportar para <u>N</u> Atom | CSV | <u>PDF</u>

# SISTEMA DE PRODUTIVIDADE DO DPGE (VERSÃO 1.1) APRESENTAÇÃO DA PÁGINA

#### PASSO 1 – Abrir um dos portais do TJPA:

Interno:http://portaltj.i.tj.pa.gov.br/PortalInterno/institucional/Departamento-de-Planejamento-Gestao-e-Estatistica/61237-Apresentacao.xhtml.

Externo: http://www.tjpa.jus.br/PortalExterno/institucional/Departamento-de-Planejamento--Gestao-e-Estatistica/61237-Apresentacao.xhtml

**PASSO 2**: Na página de *login* e senha (imagem abaixo), o usuário deverá preencher os campos da mesma forma de acesso a Rede do Tribunal:

| ← ⇒ C 10.224                                  | .1.250/index.php                  |                                                                          | Q 22 X = |
|-----------------------------------------------|-----------------------------------|--------------------------------------------------------------------------|----------|
| 👖 Apps 🛛 🔽 Sites Sugeridos                    | s 📋 Importado do IE 🄺 Bookmarks 🗋 | Diário do Pará - Ediçã 🛯 📋 DJ5016_2012-ASSINA 🛛 👸 TJPA - Tribunal de Ju: |          |
| Ś                                             | TRIBUNAL DE JUSTIÇA D             | O ESTADO DO PARÁ - Sistema de Produtividade do DPGE                      |          |
| <b>ATENÇÃO</b><br>Digite seu login e senha de | rede para entrar                  |                                                                          |          |
|                                               | Digite login e senha              |                                                                          |          |
|                                               | Login <sup>*</sup>                | Senha                                                                    |          |
|                                               | 🛔 Digite o Login                  | Digite a Senha                                                           |          |
|                                               | Fazer Lenin                       |                                                                          |          |

**PASSO 3**: Nesta página aparece disponível dois tipos de acesso a relatórios. O primeiro é chamado de Relatório de Produtividade, este apresenta sinteticamente os resultados de desempenho por setor e por servidor e o outro é o relatório analítico, com apresentação de informações gerais, gráficos e lista de tarefas.

| Ś                                                                                | TRIBUNAL DE JUST<br>DPGE | TIÇA DO ESTADO    | DO PARÁ - Sistema de Produtividade do | Usuário: kalyna.rocha | Sair do Sistema |  |  |  |  |
|----------------------------------------------------------------------------------|--------------------------|-------------------|---------------------------------------|-----------------------|-----------------|--|--|--|--|
| Relatório de Produtividade                                                       | e Relatório Analítico    |                   |                                       |                       |                 |  |  |  |  |
| <b>Jata Inicial</b><br>Data Inicial                                              | Data Final<br>Data Final | Ver Produtividade |                                       |                       |                 |  |  |  |  |
| Fórmula da Produtividade                                                         | (%):                     |                   |                                       |                       |                 |  |  |  |  |
| (Qtd Tarefas Concluídas no Prazo * soma(Complexidade Tarefas Concluídas + Bônus) |                          |                   |                                       |                       |                 |  |  |  |  |
| (Quantidade de Tarefas Atribuídas * Complexidade Tarefas Atribuídas)             |                          |                   |                                       |                       |                 |  |  |  |  |

**ATENÇÃO:** ao definir as datas inicial e final atentar para essas opções, pois a busca no sistema se fará a partir do período estabelecido.

### Tela de visualização do Relatório de Desempenho

| Ś                                                                                                    | TRIBUNAL DE JUSTI                                                 | ÇA DO ESTADO                     | D DO PARÁ - :                      | iistema de Dese                           | empenho do DPC                     | 5E                      |                  |                  |                  |                         |                       | l                                            | Jsuário: kalyna.rocha            | Sair do Sistema               |
|----------------------------------------------------------------------------------------------------|-------------------------------------------------------------------|----------------------------------|------------------------------------|-------------------------------------------|------------------------------------|-------------------------|------------------|------------------|------------------|-------------------------|-----------------------|----------------------------------------------|----------------------------------|-------------------------------|
| Relatório de Produtividade Re                                                                                                    | elatório Analítico                                                |                                  |                                    |                                           |                                    |                         |                  |                  |                  |                         |                       |                                              |                                  |                               |
| po<br>po<br>Data Inicial                                                                                                    | r Servidor r Setor Data Final Data Final                          | nal Ver Produtividade            |                                    |                                           |                                    |                         |                  |                  |                  |                         |                       |                                              |                                  |                               |
| Fórmula da Produtividade(%):                                                                                                    |                                                                   |                                  |                                    | (Quantidade Tarefas G                     | Concluídas no Prazo * so           | ma(Complex              | idade Tarefa     | s Concluídas + I | Bônus)           |                         |                       |                                              |                                  |                               |
|                                                                                                    |                                                                   |                                  |                                    | (Quantidad                                | le de Tarefas Atribuídas           | * Complexic             | lade Tarefas     | Atribuídas)      |                  |                         |                       |                                              |                                  |                               |
|                                                                                                    | _                                                                 | -                                |                                    | -                                         |                                    |                         | TOR              |                  |                  | -                       |                       |                                              | -                                |                               |
|                                                                                                    |                                                                   |                                  |                                    |                                           | PRODUTIVIDA                        |                         | IOK              |                  |                  |                         |                       |                                              |                                  |                               |
| Setor                                                                                                    |                                                                   | Quantidade<br>Tarefas Atribuídas | Complexidade<br>Tarefas Atribuídas | Quantidade Tarefas<br>Concluídas no Prazo | Complexidade<br>Tarefas Concluídas | Bonus Na                | o Iniciada       | Em Andamento     | Pendência Exte   | rna Resolvida/Em Revisà | io Cancelada          | Produtividade<br>Com Bonus(%)                | Produtividade<br>Sem Bonus(%)    |                               |
| # ADMINISTRAÇÃO - DIREÇÃO<br># ASSESSIRIA TÉCNICO-ADMINISTRATIVA<br># CCP - COORDENADORIA DE CONTROLE DE PLANEJAMENTO<br># CCE - COORDENADORIA DE ESTATÍSTICA<br># CCE - COORDENADORIA DE ESTATÓSTICA |                                                                   | 1,948<br>1,243<br>2,073<br>1,784 | 3,372<br>2,929<br>4,208<br>3,699   | 1,906<br>1,103<br>2,055<br>1,769          | 3,297<br>2,622<br>4,167<br>3,663   | 151<br>509<br>427<br>66 | 7<br>2<br>1<br>0 | 7<br>8<br>0<br>1 | 1<br>2<br>2<br>1 | 0<br>0<br>19<br>0<br>0  | 27<br>109<br>15<br>13 | 102.73<br>100.05<br>94.86<br>108.23<br>99.96 | 95.67<br>79.44<br>98.17<br>98.19 |                               |
| # CGI - COORDENADORIA DE GESTÃ<br>TOTA                                                                                                    | # CGI - COORDENADORIA DE GESTÃO DE PROCESSOS E DE RISCOS<br>TOTAL |                                  | 1,998<br>16,829                    | 965<br>8,047                              | 1,924<br>16,296                    | 57<br>1,227             | 4<br>14          | 3<br>19          | 13<br>19         | 0<br>19                 | 36<br>200             | 93.71<br>100.73                              | 91.01<br>93.68                   |                               |
|                                                                                                    |                                                                   |                                  |                                    |                                           |                                    |                         |                  | PRODUTIV         | IDADE POR SI     | ERVIDOR                 |                       |                                              |                                  |                               |
| Nome                                                                                                    | Quantidade<br>Tarefas Atribuíd                                    | Complexio<br>as Tarefas Atril    | dade Quant<br>buídas Conclu        | dade Tarefas<br>ídas no Prazo T           | Complexidade<br>arefas Concluídas  | Bonus                   | Não Ini          | ciadas Em        | Andamento        | Pendência Externa       | Resolvida/I           | Em Revisão                                   | Produtividade<br>Com Bonus(%)    | Produtividade<br>Sem Bonus(%) |
| Alcimar Junior                                                                                                    | 54                                                                | 112                              |                                    | 53                                        | 110                                | 10                      | 0                |                  | 0                | 1                       | (                     | D                                            | 105.16                           | 96.4                          |
| Betania Souza Da Silva                                                                                                    | a 101                                                             | 187                              |                                    | 95                                        | 177                                | 9                       | 2                |                  | 0                | 4                       | (                     | D                                            | 93.56                            | 89.03                         |
| Brenda Kelly Souza Ferre                                                                                                    | eira 31                                                           | 42                               |                                    | 31                                        | 42                                 | 1                       | 0                |                  | 0                | 0                       | (                     | 0                                            | 102.38                           | 100                           |
| Carmem Barbalho                                                                                                    | 74                                                                | 152                              |                                    | 74                                        | 152                                | 0                       | 0                |                  | 0                | 0                       | (                     | 0                                            | 100                              | 100                           |
| Dalton Luiz Paraira                                                                                                    | 145                                                               | 201                              |                                    | 140                                       | 201                                | 12                      | 0                |                  | 0                | 0                       |                       | D<br>N                                       | 100 /6                           | 100                           |
| Evandro L élis                                                                                                    | 230                                                               | 24                               |                                    | 4                                         | 400                                | 12                      | 1                |                  | 3                | 0                       |                       | n                                            | 27.08                            | 25                            |
| Fabio Dian Oliveira De Li                                                                                                    | ma 756                                                            | 1.675                            |                                    | 755                                       | 1.673                              | 171                     | 1                |                  | 0                | 0                       |                       | 0                                            | 109.94                           | 99.75                         |
| Francisco Sergio Silva Ara                                                                                                    | aujo 364                                                          | 789                              |                                    | 361                                       | 782                                | 169                     | 1                |                  | 0                | 1                       |                       | 1                                            | 119.54                           | 98.3                          |
| Gleison Augusto Furtado G                                                                                                    | omes 242                                                          | 594                              |                                    | 241                                       | 591                                | 76                      | 1                |                  | 0                | 0                       | (                     | 0                                            | 111.83                           | 99.08                         |
| Gerson Silva                                                                                                    | 403                                                               | 733                              |                                    | 403                                       | 733                                | 0                       | 0                |                  | 0                | 0                       | (                     | D                                            | 100                              | 100                           |
| Ivan Tavares Neiva                                                                                                    | 90                                                                | 185                              |                                    | 90                                        | 185                                | 4                       | 0                |                  | 0                | 0                       | (                     | D                                            | 102.16                           | 100                           |
| Jessica De Bosi E Arau                                                                                                    | jo 682                                                            | 1,165                            |                                    | 679                                       | 1,159                              | 44                      | 1                |                  | 2                | 0                       | (                     | D                                            | 102.81                           | 99.05                         |
| Jonelson Magno Dias                                                                                                    | 234                                                               | 499                              |                                    | 232                                       | 494                                | 77                      | 0                |                  | 0                | 2                       | (                     | D                                            | 113.45                           | 98.15                         |
| Kalyna Geraldina M. De M.                                                                                                    | rocha 965                                                         | 1,672                            |                                    | 962                                       | 1,667                              | 115                     | 3                |                  | 0                | 0                       | (                     | 0                                            | 106.25                           | 99.39                         |
| Karia Loren Lopes Gonca                                                                                                    | Ives 194                                                          | 498                              |                                    | 194                                       | 498                                | 16                      | 0                |                  | 0                | 0                       | (                     | n                                            | 103.21                           | 100                           |
| Livia Bastos Santos                                                                                                    | b/<br>940                                                         | 135                              |                                    | 800                                       | 1.20                               | 3<br>100                | 0                |                  | 5                | 0                       | (                     | n                                            | 09.8                             | 07.79                         |
| Luciana Da Costa 3002                                                                                                    | 883                                                               | 1,499                            |                                    | 882                                       | 1,403                              | 48                      | 4                |                  | 0                | 1                       |                       | n                                            | 102.37                           | 99.78                         |
| Luciana Vieira De Souza C                                                                                                    | aliari 514                                                        | 1,050                            |                                    | 514                                       | 1.054                              | 21                      | 0                |                  | 0                | 0                       | (                     | 0                                            | 101.99                           | 100                           |
| Lilian Maria Chaves Da Cunha                                                                                                    | Lamarão 110                                                       | 253                              |                                    | 109                                       | 251                                | 73                      | 0                |                  | 1                | 0                       | (                     | D                                            | 126.9                            | 98.31                         |
| Lorena Magalhaes Freire Da                                                                                                    | a Silva 93                                                        | 199                              |                                    | 93                                        | 199                                | 1                       | 0                |                  | 0                | 0                       | (                     | D                                            | 100.5                            | 100                           |
| Mauricio Otavio De Almeida                                                                                                    | Junior 144                                                        | 297                              |                                    | 142                                       | 293                                | 10                      | 0                |                  | 0                | 2                       | (                     | D                                            | 100.6                            | 97.28                         |
| Monica Azevedo Rola                                                                                                    | 75                                                                | 153                              |                                    | 75                                        | 153                                | 1                       | 0                |                  | 0                | 0                       | (                     | D                                            | 100.65                           | 100                           |
| Neliane Das Gracas Pereira (                                                                                                    | Colares 436                                                       | 1,109                            |                                    | 411                                       | 1,044                              | 179                     | 0                |                  | 7                | 0                       | 1                     | 8                                            | 103.96                           | 88.74                         |
| Patricia Do Socorro Campos                                                                                                    | Casseb 90                                                         | 168                              |                                    | 88                                        | 165                                | 14                      | 0                |                  | 0                | 2                       | (                     | D                                            | 104.18                           | 96.03                         |

8,505

1,060

17,281

1,291

8,576

Prycilla Meireles Nunes Nonato

Raquelita Athias

Rosa Neuma Bezerra Gomes

Valeria Athayde Fontelles De Lima

David Silva

Karla Cebolao

TOTAL

1,062

17,434

99.61

98.3

102.86

101.75

102.8

101.09

105.65

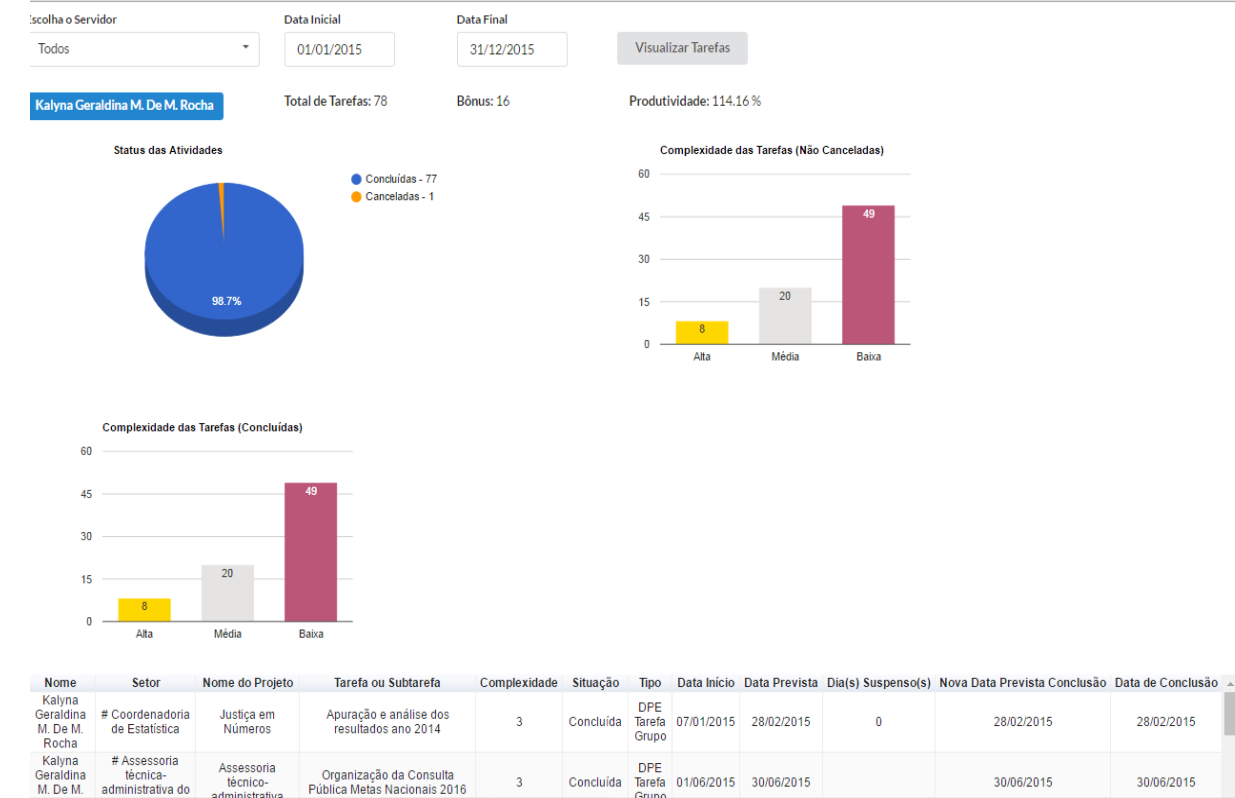

### Tela de apresentação do relatório analítico por Servidor

#### Tela de apresentação do relatório analítico por Setor

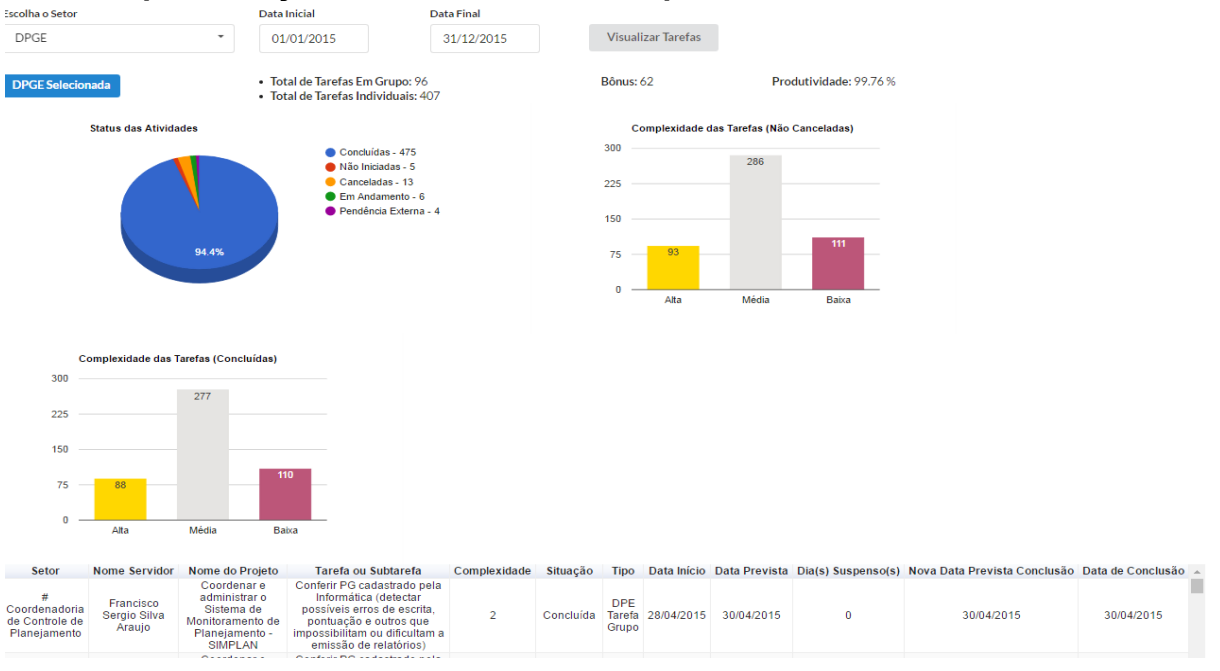